## System Rom backup for S2600CW Family

1. Turn off the system.

2. For safety, remove the Alternating Current (AC) power cords.

3. Remove the system top cover.

4. Move the "BIOS Recovery" jumper from the default operating position (covering pins 1 and 2) to the BIOS Recovery position (covering pins 2 and 3). Check into the Technical Product Specifications document of your board if in doubt.

5. Re-install the system top cover and re-attach the AC power cords.

6. Power on the system.

7. The system will automatically boot the Extensible Firmware Interface (EFI) shell. Hence, update the BIOS using the standard BIOS update instructions. (step 1 download)

8. After the BIOS update has successfully completed, power off the system. For safety, remove the AC power cords from the system.

9. Remove the system top cover.

10. Move the "BIOS Recovery" jumper back to the default operating position (covering pins 1 and 2).

11. Re-install the system top cover and re-attach the AC power cords.

12. Power on the system and access the <F2> BIOS Setup utility.

13. Configure the desired, customized BIOS settings.

14. Hit the <F10> key to save and exit the utility.